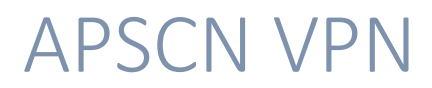

## AnyConnect VPN

## **Mac Instructions**

2021 – January Update

\*\*IMPORTANT\*\* Before attempting this for the first time, please reboot your Macbook, as certain environment variables need to be set and should be done so during boot up.

1. In Spotlight, search for Cisco AnyConnect and click on the Application

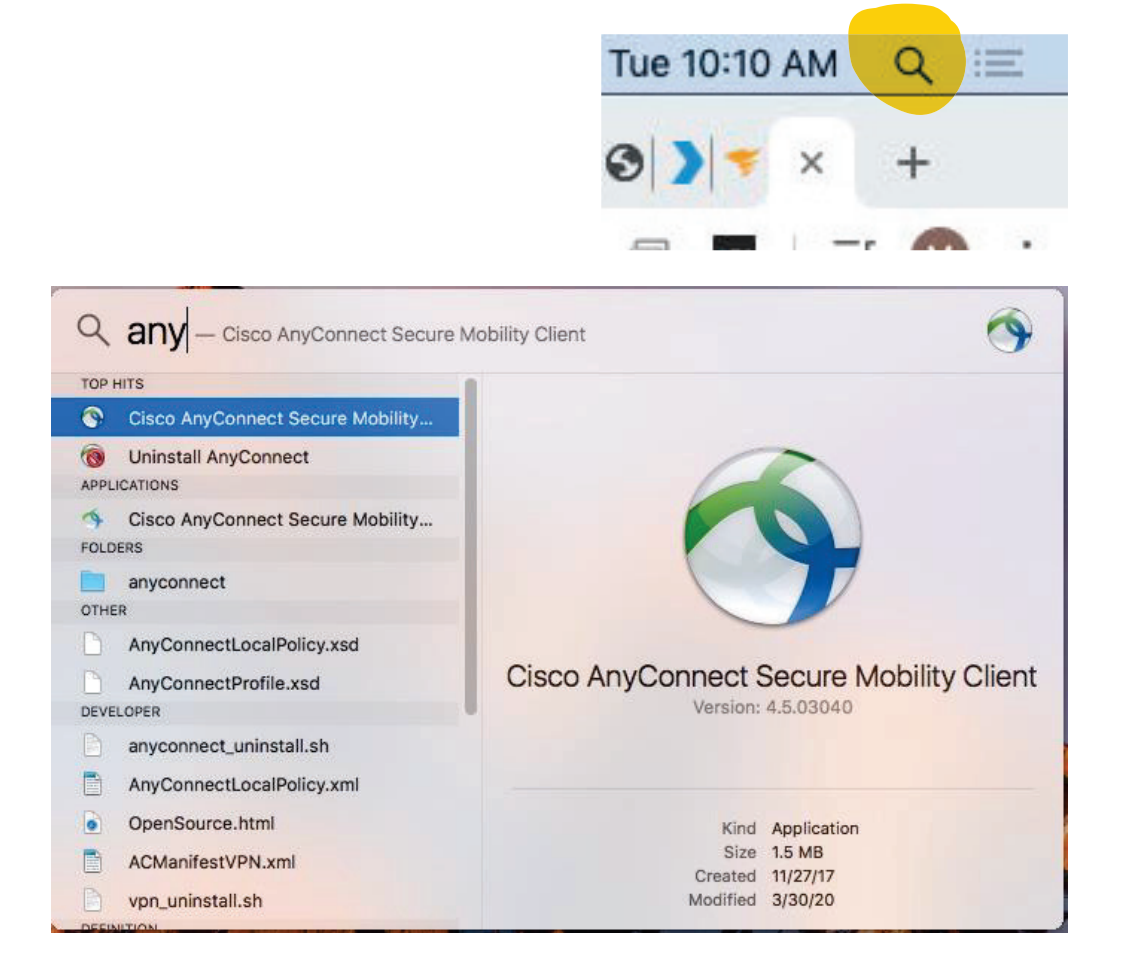

14. Type in the URL vpn.arkansas.gov and Click Connect

| ••• | AnyConnect<br>Secure Mobility Client          | cisco   |  |
|-----|-----------------------------------------------|---------|--|
|     | VPN:<br>Ready to connect.<br>vpn.arkansas.gov | Connect |  |
| * 2 |                                               |         |  |

- 15. Make sure you select **APSCN** from the group. Enter in your **SSO Credentials. Click OK** 
  - a. Username: **1608gsmith**

| b. | Password: ********** |                               |                                    |
|----|----------------------|-------------------------------|------------------------------------|
|    |                      |                               |                                    |
|    | 1                    | Cisco A                       | nyConnect   covid.vpn.arkansas.gov |
|    |                      | r your username and password. |                                    |
|    |                      | Group:                        | APSCN                              |
|    |                      | Username:                     | 1608gmith                          |
|    |                      | Password:                     | •••••                              |
|    |                      |                               | Cancel OK                          |

16. You will see a notification showing you are **Connected**.

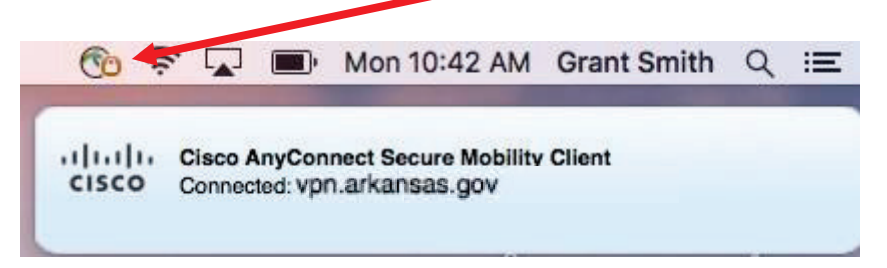

17. Once you are connected, you will have access to the APSCN environment. Open a browser and navigate to the URL for the program you need. (TAC, eSchool, eFinance) The URLs are listed below.

Teacher – Teacher Access Center - https://tac23.esp.k12.ar.us/TAC

| 2 Teacher Access Center |
|-------------------------|
| User Name               |
| Password                |
| Sign In                 |

**Staff** – eSchoolPlus - https://eschool23.esp.k12.ar.us/eschoolplus

|             | Welcome to                                                                                                    |
|-------------|----------------------------------------------------------------------------------------------------|
|             | User Name                                                                                                    |
|             |                                                                                                    |
|             | Password                                                                                                    |
|             |                                                                                                    |
|             | Sign In                                                                                                    |
| Copyright © | 2003-2021 PowerSchool Group LLC and/or its affiliate(s). All rights reserved. All trademarks are<br>either owned or licensed by PowerSchool Group LLC and/or its affiliates.<br>PowerSchool.com |

Finance – eFinancePlus - http://efinance20.efp.k12.ar.us/

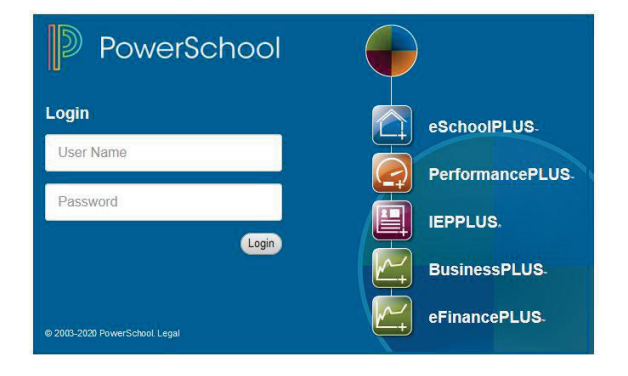